HEM-MPI User Manual

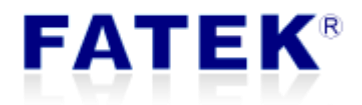

# **HEM-MPI**

FATEK HMI MPI Expansion Module

# Catalog

| Chapter 1. HEM-MPI Expansion Module Product Introduction |  |  |
|----------------------------------------------------------|--|--|
| <b>1.1 Product Introduction</b>                          |  |  |
| <b>1.2 Product Specification</b>                         |  |  |
| <b>1.3 Product Appearance</b>                            |  |  |
| 1.4 Product Wiring                                       |  |  |
| 1.5 Product Installation                                 |  |  |
| <b>1.6 LED Indicator Status</b> 2                        |  |  |
| Chapter 2. FvDesigner Software Introduction              |  |  |
| 2.1 Software Introduction                                |  |  |
| <b>2.2 Software Operation Description</b>                |  |  |
| Chapter 3. Siemens S7-300 Wiring and Setting4            |  |  |
| <b>3.1</b> Siemens S7-300 Setting                        |  |  |
| <b>3.2 Siemens S7-300 wiring</b> 5                       |  |  |
| Appendix A. How to get FATEK FvDesigner software7        |  |  |
| Appendix B. Limitation number of the connected devices   |  |  |

# Tables

| Table 1 Product Specification                                      | .1 |
|--------------------------------------------------------------------|----|
| Table 2 LED indicator operation mode                               | .2 |
| Table 3 Pins used by Siemens S7-300 communication interface RS-485 | .6 |

## FATEK®

# Figure

| Figure 1 Product Appearance                                       | .1  |
|-------------------------------------------------------------------|-----|
| Figure 2 LED indicator name and location                          | .2  |
| Figure 3 FvDesigner New Link Property                             | .3  |
| Figure 4 Siemens S7-300 software image of communication interface | .4  |
| Figure 5 Set MPI address                                          | .4  |
| Figure 6 Set the maximum station number in the MPI network        | . 5 |
| Figure 7 Set Baud Rate                                            | . 5 |
| Figure 8 Siemens S7-300 communication interface                   | .6  |

## FATEK®

| Version | Date      | Name      |
|---------|-----------|-----------|
| V1.0    | 2020/5/20 | Ray Tsai  |
| V1.1    | 2020/5/25 | Curtis Li |
| V1.2    | 2020/5/26 | Calvin Wu |

#### **Revision Record**

#### **FATEK**<sup>®</sup>

# **Chapter 1. HEM-MPI Expansion Module Product Introduction**

## **1.1 Product Introduction**

Through this product HEM-MPI, FATEK A model HMI can exchange data with Siemens S7-300 series PLC.

# **1.2 Product Specification**

| Category | Item                     | Characteristic                  |
|----------|--------------------------|---------------------------------|
| Sustam   | Communication Standard   | Siemens MPI                     |
| System   | Baud Rate                | 19.2K, 187.5K                   |
|          | Signal Terminal          | 3 Pin Screw Terminal            |
|          | Power Supply Voltage and | 5V, 150mA                       |
|          | Current Consumption      |                                 |
|          | Operating Temperature    | <b>0~60</b> °C                  |
| Hardwaro | Storage Temperature      | -20∼80°C                        |
| naiuwaie | Terminal Resistor        | Yes, can be opened depending on |
|          |                          | the situation                   |
|          | Recommended Number of    | Depends on the number of PLC    |
|          | Connections              | supports                        |
|          | Electrical Isolation     | No                              |
| Software | Configuration Setting    | PC Software FvDesigner          |

Table 1 Product Specification

### **1.3 Product Appearance**

| Low Torolly       |           |
|-------------------|-----------|
|                   |           |
|                   |           |
| Y                 | ▽         |
|                   | 111       |
| Terminal Resistor | TX RX     |
| Switch LEI        | D Display |
| N                 |           |
| • •               | HEM-MPI   |
| D+ D- G Wiring    |           |
| eee               |           |

Figure 1 Product Appearance

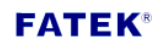

As shown in Figure 1, the wiring hole of the module is in the lower left corner, and the communication interface is RS-485. Above the communication interface is a terminal resistance switch, which can be used as required. In addition, there are 3 groups of LED indicators, which are POW, TX and RX. Chapter 1.6 will have a more detailed introduction.

#### **1.4 Product Wiring**

The module uses RS-485 as the communication interface, it has 3 wirings, as shown below.

- DATA +
- DATA –
- GND (Ground)

When wiring, connect the module D+ with the device D+, D- connect with D-, GND connect with GND.

### **1.5 Product Installation**

The module is installed on the back of the A model HMI, and locked with screws.

#### **1.6 LED Indicator Status**

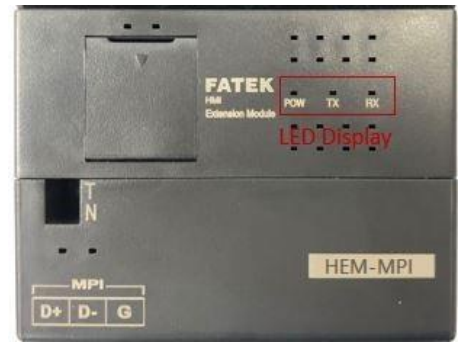

Figure 2 LED indicator name and location

| Table | 2 | I FD | indicator | operation | mode |
|-------|---|------|-----------|-----------|------|
| Tuble | ~ | ᄕ    | maicator  | operation | mouc |

| Indicator name | Indicator function      | Indicator behavior         |
|----------------|-------------------------|----------------------------|
| DOW            | Dowor status            | Light on when power on     |
| POW            | Power status            | Light off when power off   |
| ТХ             | Communication interface | Flashes while transmitting |
|                | transmission status     |                            |
| RX             | Communication interface | Flashes when receiving     |
|                | receiving status        |                            |

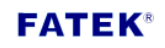

# **Chapter 2. FvDesigner Software Introduction**

#### 2.1 Software Introduction

FvDesigner provides software tools for editing HMI series product project. Added S7-300 MPI Driver in the link page, so that it can exchange data with Siemens S7-300 series PLC.

## 2.2 Software Operation Description

#### Step 1

Add new link, Manufacturer->Siemens Corporation, Product Series->S7-300 MPI

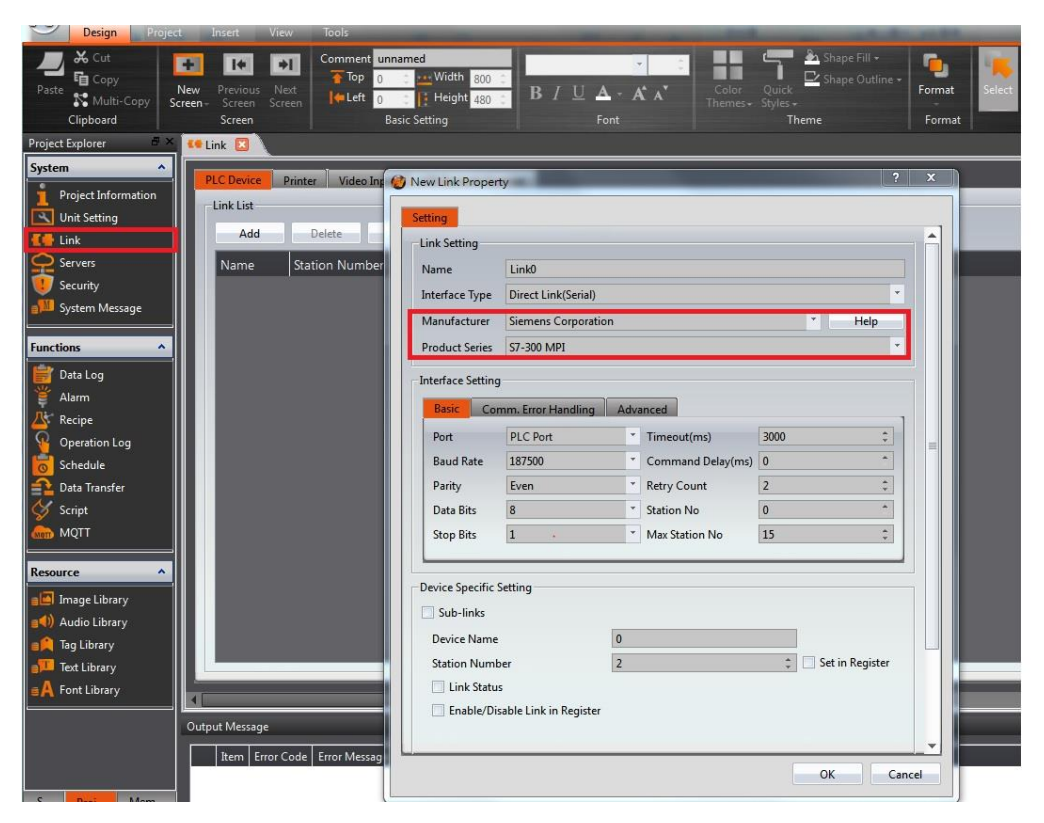

Figure 3 FvDesigner New Link Property

Note 1: Only support A model HMI PLC port for the communication.

#### Step 2

After finish planning the project, then download it to the HMI.

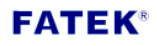

# Chapter 3. Siemens S7-300 Wiring and Setting

## 3.1 Siemens S7-300 Setting

#### Step 1

Use TIA Portal V14 to open the Siemens S7-300 project, click on the 9-pin communication interface in the Siemens S7-300 image, as shown in Figure 4.

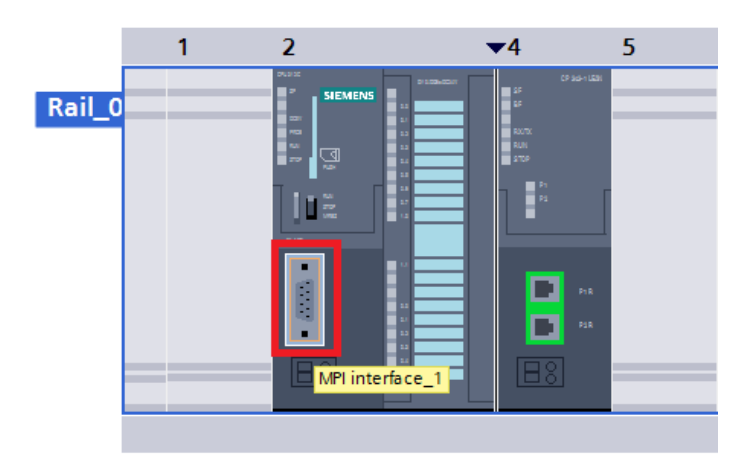

Figure 4 Siemens S7-300 software image of communication interface

#### Step 2

Set the station number, it can't conflict with the station number of HEM-MPI.

| Interface networked with |                |
|--------------------------|----------------|
| Subnet:                  | Not networked  |
|                          | Add new subnet |
| Parameters               |                |
| Address:                 | 3              |
| Highest address:         | 63             |
|                          | 407.5 kbss     |

Figure 5 Set MPI address

#### Step 3

Set the maximum station number in the entire network. This maximum station number must be the same as the maximum station number in the HEM-MPI link setting, otherwise communication will be abnormal.

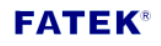

| - |                                                                                                    |                |
|---|----------------------------------------------------------------------------------------------------|----------------|
|   | MPI address                                                                                                    |                |
|   |                                                                                                    |                |
|   | Interface networked with                                                                                        |                |
|   |                                                                                                    |                |
|   | Subnet:                                                                                                    | Not networked  |
|   |                                                                                                    | Add new subnet |
|   |                                                                                                    | Additewsabilet |
|   |                                                                                                    |                |
|   | Parameters                                                                                                    |                |
|   |                                                                                                    |                |
|   | Addross                                                                                                    | 2              |
|   | Address.                                                                                                    | >              |
|   | Highest address:                                                                                                | 63             |
|   | The second second second second second second second second second second second second second second second se | 107.5 kbss     |
|   | iransmission speed:                                                                                             | 187.5 KDps     |
|   |                                                                                                    |                |
|   |                                                                                                    |                |

Figure 6 Set the maximum station number in the MPI network

#### Step 4

Set the Baud Rate. Siemens S7-300 only supports 19.2 kbps and 187.5

kbps.

| MPI address              |                                 |
|--------------------------|---------------------------------|
| Interface networked with |                                 |
| Subnet:                  | Not networked<br>Add new subnet |
| Parameters               |                                 |
| Address:                 | 3                               |
| Highest address:         | 63                              |
| Transmission speed:      | 187.5 kbps                      |
|                          |                                 |

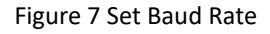

#### Step 5

After setting and planning, compile and download to Siemens S7-300.

#### 3.2 Siemens S7-300 wiring

Siemens S7-300 uses RS-485 as the communication interface, it has 3 wirings, as shown below. When wiring, the same wiring of the different devices must be connected.

- DATA +
- DATA –
- GND (Ground)

The communication interface of Siemens S7-300 has 9 pins, each pin is marked with a number, as shown below.

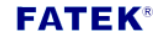

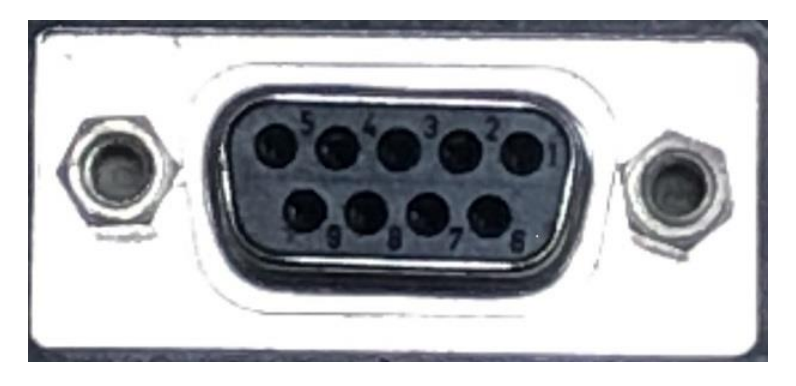

Figure 8 Siemens S7-300 communication interface

RS-485 uses three pins, as shown in Table 3. Connect the same pin to start communication with the connected device.

| Pin | Signal |
|-----|--------|
| 3   | DATA + |
| 5   | GND    |
| 8   | DATA - |

| Table 3 Pins used by | / Siemens S7-300 | communication | interface RS-485 |
|----------------------|------------------|---------------|------------------|
|----------------------|------------------|---------------|------------------|

#### Appendix A. How to get FATEK FvDesigner software

Download link: <u>http://www.fatek.com/zh-tw/download.php?act=list&cid=13</u>

#### Appendix B. Limitation number of the connected devices

The total number of connected devices on the network is limited by the device with the smallest number of connections on the network. The following provides suggestions for the total number of connected devices of Siemens S7-300 series PLC. When the limit is exceeded, the communication accuracy cannot be guaranteed.

(The table is only for reference. Refer to the Siemens website for the latest information.)

| Siemens S7-300 series PLC – CPU model | Maximum connection number for MPI |  |
|---------------------------------------|-----------------------------------|--|
|                                       | communication                     |  |
| CPU 312                               | 2                                 |  |
| CPU 312C                              | 2                                 |  |
| CPU 313                               | 4                                 |  |
| CPU 313C                              | 4                                 |  |
| CPU 313C-2DP                          | 4                                 |  |
| CPU 313C-2PtP                         | 4                                 |  |
| CPU 314                               | 8                                 |  |
| CPU 314C-2DP                          | 8                                 |  |
| CPU 314C-2PtP                         | 8                                 |  |
| CPU 315                               | 8                                 |  |
| CPU 315-2DP                           | 12                                |  |
| CPU 315F-2DP                          | 12                                |  |
| CPU 315-2PN/DP                        | 14                                |  |
| CPU 315F-2PN/DP                       | 14                                |  |
| CPU 316                               | 8                                 |  |
| CPU 316-2DP                           | 8                                 |  |
| CPU 317-2DP                           | 30                                |  |
| CPU 317F-2DP                          | 30                                |  |
| CPU 317-2PN/DP                        | 30                                |  |
| CPU 317F-2PN/DP                       | 30                                |  |
| CPU 318-2DP                           | 30                                |  |
| CPU 319-3PN/DP                        | 30                                |  |
| CPU 319F-3PN/DP                       | 30                                |  |
| CPU 614                               | 8                                 |  |

## FATEK®